## How to create an account in Paychex

|                                                                                                    | ✓ Employee                                                                                                    |
|----------------------------------------------------------------------------------------------------|----------------------------------------------------------------------------------------------------|
| <ol> <li>Go to: <u>http://www.paychex.com/login/</u><br/>(let the page load – it might take a moment)<br/>Choose &gt;Employee</li> <li>Select PayChexFlex.com<br/>on the left hand side of the screen</li> </ol>                                                                                                    | <section-header><section-header></section-header></section-header>                                                                                                    |
| <mark>Paych</mark><br>Flex                                                                                                    | <b>EX</b> PaychexFlex.com<br>(ormerly Paychex Online)<br>Payroll, time and attendance, human<br>resources, and benefits login for<br>employees of businesses that use the<br>Paychex Flex (formerly Paychex<br>Online) set of Integrated applications. |
| <ol> <li>Then click "Sign-Up" on the next screen,<br/>following the promts to create your account,<br/>entering your Personal Information</li> </ol>                                                                                                    | Enter Username         Enter Username                                                                                                    |
| Sign L<br>Personal Information                                                                                                    | $Jp \rightarrow$ Sign-Up · Forgot Username or Password?                                                                                                    |
| <ul> <li>Follow these steps to complete the Personal Information page.</li> <li>Step 1: Enter the requested personal information.</li> <li>The Warnings &amp; Errors message will display if a required field is left bank.</li> <li>Step 2: Click Continue.</li> <li>Make sure you have accurate information when setting up a new account, such as full name and SSN. We need this information to verify your identity. Do not enter false or temporary information.</li> <li>Important! If you're already registered as an online user, do not register again. You can request access to multiple accounts from within the Paychex Online application.</li> </ul> | Americanami<br>- of media casa                                                                                                    |

You will be Prompted to log in again once your account is created.
 From there you will be able to make any administrative changes to your 401K and view your payroll documents.

|                      | Paychex Flex Login               |         |  |
|----------------------|----------------------------------|---------|--|
|                      | Enter Username                   |         |  |
| Log in $\rightarrow$ | Enter Username                   | Next    |  |
| -                    | Sign-Up • Forgot Username or Pas | ssword? |  |